## Merkpfahl

Hier soll eine Bestellliste für die Merkpfähle erstellt werden.

```
Orlando20 11a.svn 20.12.2017
```

|                         |                         | Grab TEST / 1 / 4 / 0             | 008 / 0011 DAG1 20.13 |
|-------------------------|-------------------------|-----------------------------------|-----------------------|
| Bearbeiten 🔻 Ansicht 🔹  | ✓ Hilfe ▼               |                                   |                       |
|                         | Q                       |                                   |                       |
| Speichern & Schließen D | atensatz merken         |                                   |                       |
| 0008/E1                 | Friedhof                | TEST - Tes V Testfriedhof         |                       |
| Müller-Test             | Abteilung               | 1 - V Reibe                       | 4                     |
| RE:                     | Grabnummer              | 0008 Bis 0011 Nutz                | 20 12 2027            |
| 0008/E1                 | Grabart / Cobübr        | DAC1 Dependent and the size Cruft | 20.12.2027            |
| qültiq                  | Grabaare / Gebuin       | Müllerereb                        | 343,00                |
| RE: 20.12.2047          | Gradname                | Mullergrad                        |                       |
|                         |                         | Muller-Test 0008                  | Kei                   |
|                         | Nutzer Sterbefall 🛉 Geb | ührenbescheide Grab Grabanlage /  | Adressen Memo Do      |
|                         | Sterbedaten Termine Kr  | ematorium Weiteres Merkpfahl      |                       |
|                         | 🔿 kein Merkpfahl        |                                   |                       |
|                         | ø bestellen             |                                   |                       |
|                         | o kostenios             |                                   |                       |
|                         | ○ gesteckt              |                                   |                       |
|                         |                         |                                   |                       |
|                         | Merkpfahl-Liste         | Merkpfahl                         | Drucken               |
| 1                       |                         |                                   |                       |

- 1.Schritt Markieren Kiener, bestellen, kostenlos
- 2. Schritt Drucken der Liste. Anschließend werden Sie gefragt "als gedruckt markieren"

## Drucken

Hier wird immer eine Liste gedruckt, d.h. auch die Verstorbenen an anders markierten Gräbern kommen in diese Liste.

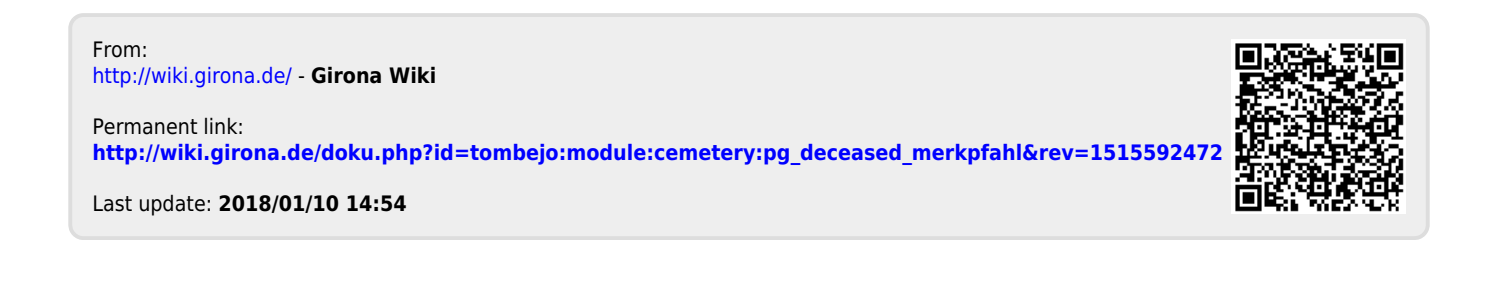